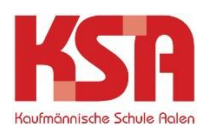

## Zurücksetzen Apple iPad • Apple

•

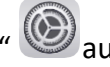

Öffnen Sie die "Einstellungen" 🙆 auf Ihrem iPad und navigieren Sie zu "Allgemein".

| 10:17 Sonntag 24. Nov.                                | Allgemein                 | <b>奈</b> 93 % <b>■</b> ) |
|-------------------------------------------------------|---------------------------|--------------------------|
| Einstellungen                                         |                           |                          |
| Q Suchen                                              | Info                      | >                        |
|                                                       | Softwareupdate            | >                        |
| BV Beatrice Vogt<br>Apple-ID, iCloud+, Medien & Käufe |                           |                          |
| Beim Kauf enthaltene Dienste 3                        | AirDrop                   | >                        |
|                                                       | AirPlay & Handoff         | >                        |
| Flugmodus                                             | Bild-in-Bild              | >                        |
| Sdt.net 21088                                         |                           |                          |
| Bluetooth Ein                                         | iPad-Speicher             | >                        |
|                                                       | Hintergrundaktualisierung | >                        |
| Kitteilungen                                          |                           |                          |
| Töne                                                  | Datum & Uhrzeit           | >                        |
|                                                       | Tastatur                  | >                        |
|                                                       | Gesten                    | >                        |
| Bildschirmzeit                                        | Schriften                 | >                        |
| Allgemein                                             | Sprache & Region          | >                        |
| Kontrolizentrum                                       | Lexikon                   | >                        |

Nach unten scrollen zu "iPad übertragen/zurücksetzen". • 10:17 Sonntag 24. Nov.

|                                                       | Allgemein                    |          |
|-------------------------------------------------------|------------------------------|----------|
| Einstellungen                                         |                              |          |
| Q Suchen                                              | iPad-Speicher                | >        |
|                                                       | Hintergrundaktualisierung    | >        |
| BV Beatrice Vogt<br>Apple-ID, iCloud+, Medien & Käufe |                              |          |
| Beim Kauf enthaltene Dienste 3                        | Datum & Uhrzeit              | >        |
|                                                       | Tastatur                     | >        |
| Flugmodus                                             | Gesten                       | >        |
| Sdt.net 21088                                         | Schriften                    | >        |
| Bluetooth Ein                                         | Sprache & Region             | >        |
|                                                       | Lexikon                      | >        |
| Mitteilungen                                          |                              |          |
| <b>√</b> )) Töne                                      | VPN und Geräteverwaltung     | >        |
| Fokus                                                 |                              |          |
| Z Bildschirmzeit                                      | Rechtl. & Reg. Hinweise      | >        |
|                                                       |                              | _        |
| Allgemein                                             | iPad übertragen/zurücksetzen | <u> </u> |
| Rontrollzentrum                                       | Ausschalten                  |          |

**奈**93 % ■

• "Alle Inhalte & Einstellungen löschen" auswählen.

| 10:17 Sonntag 24. Nov.         | 중 93 % ■                                                                                                    |
|--------------------------------|----------------------------------------------------------------------------------------------------|
|                                | Allgemein iPad übertragen/zurücksetzen                                                                                                    |
| Einstellungen                  |                                                                                                    |
| Q Suchen                       |                                                                                                    |
| BV Beatrice Vogt               | Auf neues iPad vorbersiten                                                                                                    |
| Beim Kauf enthaltene Dienste 3 | Stelle sicher, dass alles für den Transfer auf ein neues iPad vorbereitet ist, auch wenn du zurzeit nicht über genügend iCloud-Speicherplatz für ein Backup verfügst. |
| Flugmodus                      | Los gehts                                                                                                    |
| Sdt.net 21088                  |                                                                                                    |
| 8 Bluetooth Ein                |                                                                                                    |
| Kitteilungen                   |                                                                                                    |
| Töne                           |                                                                                                    |
| C Fokus                        |                                                                                                    |
| Bildschirmzeit                 |                                                                                                    |
| Allgemein                      | Zurücksetzen                                                                                                    |
| Kontrollzentrum                | Alle Inhalte & Einstellungen löschen                                                                                                    |

- Falls Sie bei der iCloud angemeldet sind, werden Sie eventuell gefragt, ob Sie vor dem Zurücksetzen noch einmal ein iCloud Backup anlegen möchten.
- Falls Sie noch kein Backup erstellt haben, können Sie dies nun tun.
- Ggf. wird dafür der Code für das iPad und das Passwort für die iCloud benötigt.
- Dieses iPad löschen mit "Fortfahren" bestätigen.

| Dieses iPad löschen                                                                                                    |                                                               |  |
|----------------------------------------------------------------------------------------------------|---------------------------------------------------------------|--|
| Durch das Löschen wird deine Apple-ID abgemeldet und deine persönlichen<br>Daten entfernt, sodass dieses iPad sicher eingetauscht oder weitergegeben<br>werden kann. |                                                               |  |
|                                                                                                    | Die folgenden Objekte werden von diesem iPad sicher entfernt: |  |
|                                                                                                    | Apps und Daten<br>25,34 GB                                    |  |
| BV                                                                                                    | Apple-ID<br>Beatrice Vogt                                     |  |
| 6                                                                                                    | Wo ist? >                                                     |  |
|                                                                                                    |                                                               |  |

| Fortfahren |  |
|------------|--|
|            |  |

Später

• Bestätigen Sie die Anfrage "iPad löschen", damit Ihr iPad auf die Werkseinstellungen zurückgesetzt wird.

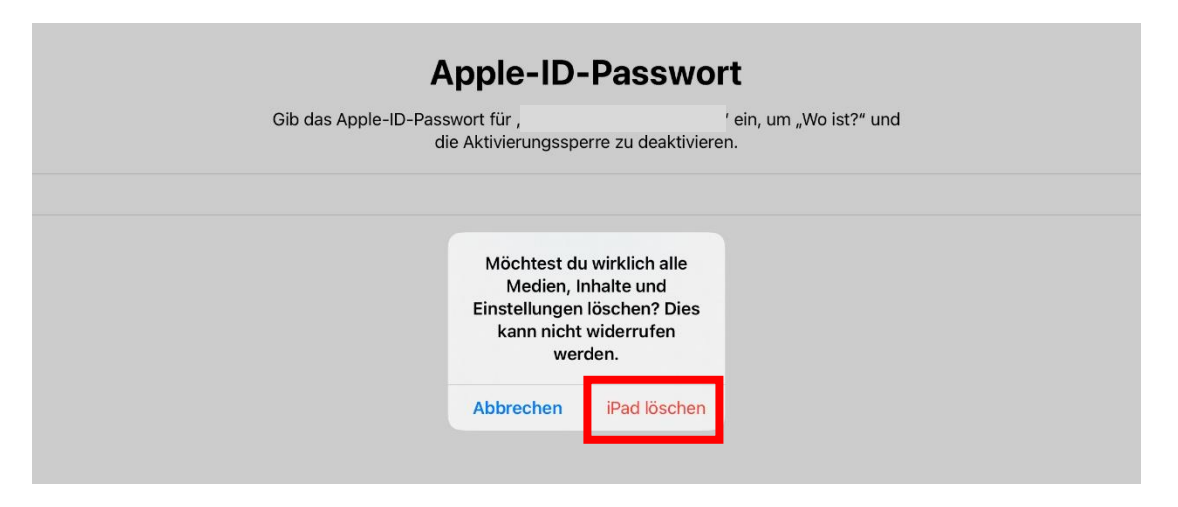

- Der Vorgang kann eine Weile dauern, haben Sie daher ein wenig Geduld.
- Anschließend ist auf dem iPad der "Hallo-Bildschirm" ersichtlich, was bedeutet, dass es auf die Werkseinstellungen zurückgesetzt ist.

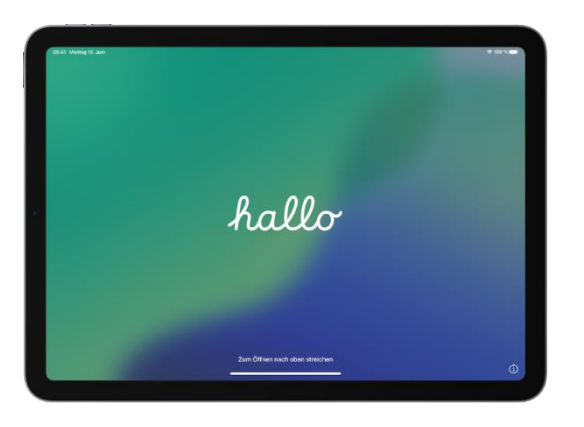

• An-/Austaste des iPads lange gedrückt halten. Anschließend erscheint ein Schieberegler auf dem Bildschirm. Diesen Schieberegler nach rechts schieben, um das iPad auszuschalten.

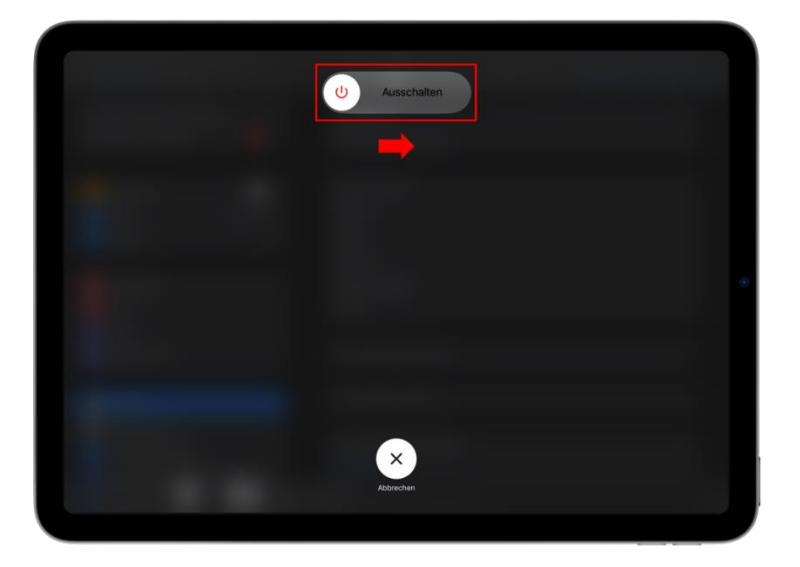